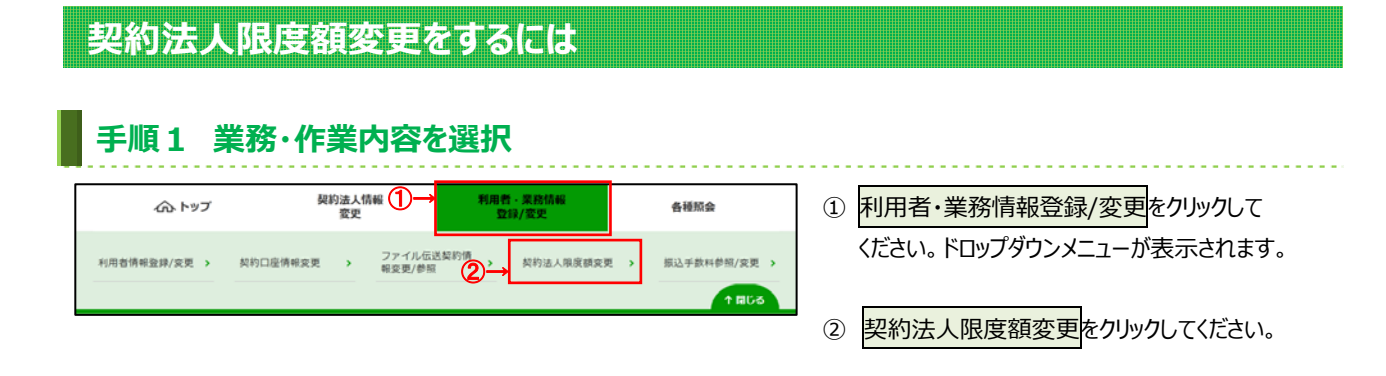

## 手順2 契約法人限度額の変更

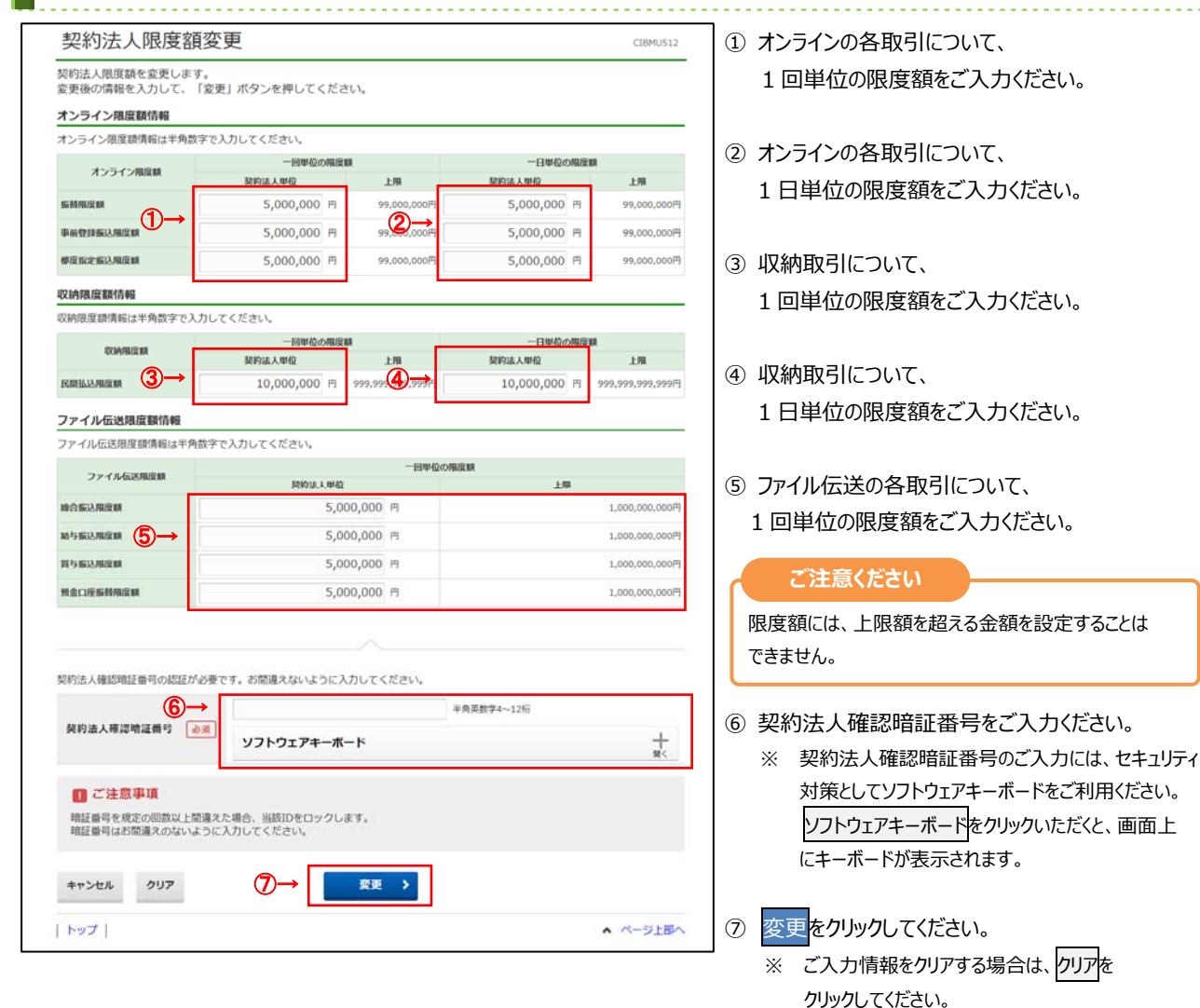

※ 契約法人限度額変更を中止する場合は、 キャンセルをクリックしてください。 管理者トップページへ遷移します。

## 手順3 契約法人限度額変更完了

| 关闭加入限反积。                    | 安史元「        | CIBMU514                                 |                |                  |
|-----------------------------|-------------|------------------------------------------|----------------|------------------|
| マトシヨウテン 様<br>契約法人限度額の変更を完了( | しました。       |                                          |                |                  |
| オンライン限度額情報                  |             |                                          |                |                  |
| オンライン限度額                    | 一回単位の限度額    |                                          | 一日単位の限度額       |                  |
|                             | 契約法人單位      | 上限                                       | 契約法人單位         | 上限               |
| 振動限度額                       | 5,000,000円  | 99,000,000円                              | 5,000,000円     | 99,000,000F      |
| 事前登録振込限度額                   | 5,000,000円  | 99,000,000,00                            | 5,000,000円     | 99,000,000F      |
| 權度指定振込限度額                   | 5,000,000円  | 99,000,000円                              | 5,000,000円     | 99,000,000F      |
| <b>汉納限度額情報</b>              |             |                                          |                |                  |
| 取納限度額                       | 一回単位の限度額    |                                          | 一日単位の限度額       |                  |
|                             | 契約法人單位      | 上限                                       | 契約法人單位         | 上限               |
| RMMAANARA (2)→              | 10,000,000円 | 999,99( <mark>2)<del>.99</del>7</mark> F | 10,000,000円    | 999,999,999,999F |
| ファイル伝送限度額情報                 |             |                                          |                |                  |
| ファイル伝送限度額                   | 一回單位の限度額    |                                          |                |                  |
|                             | 契約法人單位      | ۵.                                       | 上限             |                  |
| 総合振込限度額                     |             | 5,000,000円                               |                | 1,000,000,000P   |
| 給与振込限度額 3→                  | 5,000,000円  |                                          | 1,000,000,000円 |                  |
| 賞与振込限度額                     | 5,000,000円  |                                          | 1,000,000,000F |                  |
| 預金口座服替限度額                   | 5,000,000円  |                                          | 1,000,000,000P |                  |
|                             |             |                                          |                |                  |
|                             |             |                                          |                |                  |

.....

- ① 変更後の「オンライン限度額」をご確認ください。
- ② 変更後の「収納限度額」をご確認ください。
- ③ 変更後の「ファイル伝送限度額」をご確認ください。